Ways to Fix Active Directory Trust Relationship Issues

• Method 1: Disjoin & Rejoin Domain (dsjoin)

1 Log in as local admin.

2 Run: dsjoin /leave (to disjoin).

3 Restart, then rejoin:

dsjoin /domain DomainName /userD DomainAdminUser /passwordD \*

4 Restart again.

Method 2: Repair Trust via PowerShell
Log in as local admin.
Run:

Test-ComputerSecureChannel -Repair -Credential DomainName\Administrator

3 Restart.

Method 3: Reset Computer Password (PowerShell)
 Log in as local admin.

2 Run:

Reset-ComputerMachinePassword -Server DomainServer -Credential DomainName\Administrator

3 Restart.

Method 4: Reset Secure Channel (Netdom)
Log in as local admin.
Run:

netdom resetpwd /Server:DomainController /UserD:DomainAdmin /PasswordD:\*

3 Restart.

Method 5: Delete & Recreate Computer in AD
Delete the computer object from Active Directory Users & Computers (ADUC).
Log in as local admin.
Run:

Remove-Computer -UnjoinDomainCredential DomainName\Administrator -PassThru -Verbose

4 Restart & rejoin using:

Add-Computer -DomainName "DomainName" -Credential DomainName\Administrator -Restart

Method 6: Check & Sync Time
Log in as local admin.
Run:

w32tm /resync

3 If needed, manually set time sync:

w32tm /config /manualpeerlist:"time.windows.com" /syncfromflags:manual /update

4 Restart.

Ways to Fix Active Directory Trust Relationship Issues

Method 1: Disjoin & Rejoin Domain (dsjoin)
1 Log in as local admin.
2 Run: dsjoin /leave (to disjoin).
3 Restart, then rejoin:

dsjoin /domain DomainName /userD DomainAdminUser /passwordD \*

4 Restart again.

Method 2: Repair Trust via PowerShell
Log in as local admin.
Run:

Test-ComputerSecureChannel -Repair -Credential DomainName\Administrator

3 Restart.

Method 3: Reset Computer Password (PowerShell)
 Log in as local admin.
 Run:

Reset-ComputerMachinePassword -Server DomainServer -Credential DomainName\Administrator

3 Restart.

Method 4: Reset Secure Channel (Netdom)

Log in as local admin.
 Run:

netdom resetpwd /Server:DomainController /UserD:DomainAdmin /PasswordD:\*

3 Restart.

Method 5: Delete & Recreate Computer in AD
Delete the computer object from Active Directory Users & Computers (ADUC).
Log in as local admin.
Run:

Remove-Computer -UnjoinDomainCredential DomainName\Administrator -PassThru -Verbose

4 Restart & rejoin using:

Add-Computer -DomainName "DomainName" -Credential DomainName\Administrator -Restart

Method 6: Check & Sync Time
Log in as local admin.
Run:

w32tm /resync

3 If needed, manually set time sync:

w32tm /config /manualpeerlist:"time.windows.com" /syncfromflags:manual /update

4 Restart.

🚀 These methods should help fix most Active Directory trust issues! 🚀